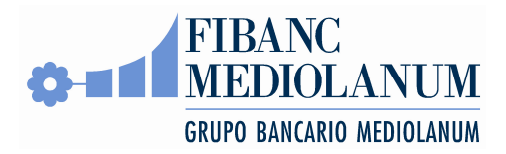

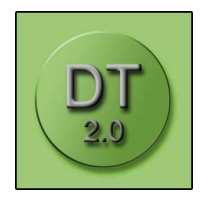

# **Dynamic Trader 2.0**

Dynamic Trader 2.0 (en adelante, DT 2.0) es un terminal de negociación para renta variable, futuros, opciones y warrants. Permite seguir datos de mercado en tiempo real, introducir órdenes, seguir su estado y analizar pérdidas y ganancias de carteras en tiempo real.

#### Prerrequisitos

DT 2.0 es una aplicación web. No requiere ninguna instalación. Sólo requiere un navegador web con los siguientes requisitos:

- Sistema operativo: Windows, Mac OS X y Linux
- Navegadores soportados: Internet Explorer (versiones 7 o 8), Firefox (a partir de versión 2). Se recomienda encarecidamente actualizar el navegador a la última versión disponible. Especialmente en el caso de Internet Explorer, el incremento de rapidez con las versiones más recientes es muy substancial.

Además, el navegador compatible debe estar configurado para:

- Permitir Javascript
- Permitir Cookies

Para la pantalla de gráficas es necesario Flash Player versión 9 o mejor.

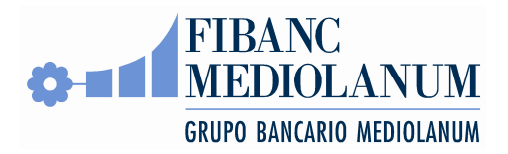

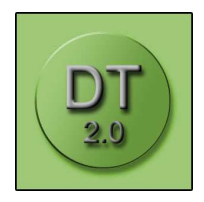

# Navegación

La pantalla de DT 2.0 tiene tres partes: la barra de navegación, el menú, y el área de contenido:

| GEPO BACKET RENELLAND<br>SCOTTON IN CONTRACTOR<br>SCOTTON IN CONTRACTOR                                                                                                    |                                                                                                    | 700<br>200<br>200<br>200<br>200 | NAME TO A | Veler Arts   | No.      | Ner        | M          | n ha se brahme<br>Hoth  | 77,9 |
|----------------------------------------------------------------------------------------------------|----------------------------------------------------------------------------------------------------|---------------------------------|-----------|--------------|----------|------------|------------|-------------------------|------|
| Science Control processor   Science Science   Science Science   Science Science   Science Science   Science Science   Science Science   Science Science   Science Science   Science Science   Science Science   Science Science   Science Science   Science Science                                                                                                    | APPEAR OF THE PARTY OF THE PARTY OF THE PART | 7807<br>2011<br>2011            | P.Arts    | Veler Ang.   | Prec     | . Vydar    | Performant | N Sol Constants<br>Py05 | 7779 |
| Art Corps<br>Suble 2, 200-20<br>Art Corps<br>Suble 2, 200-20<br>Art Corps<br>Art Corps<br>Art Co                                                                                                    |                                                                                                    | 201                             | 10.54g    | 1,9(7.40     | Pres     | Vider .    | PyS        | Py07t                   |      |
| 5299-26 al Benda Yarshi<br>hti Corpus<br>astio<br>5 5,369,96 110000<br>be 1,369,96<br>be 1,369,96<br>be 1,10000<br>be 1,100000<br>be 1,100000<br>be 1,1000000000<br>be 1,100000000000000 | APPENA OF UPO PRACEL<br>BEVA ENVECTION ADVICE<br>COOLATEMALADRICS                                                                                                    | 28                              | 118       | 1,9/7.48     | 0.41     |            | 194        | . Then                  |      |
| brit Dommin all Rend a Variant   all/bit 3,058,05   all/bit 1,0000   de 1,0000   de 1,0000   de 1,0000   de 1,0000   de 110000   de 110000   de 110000   de 110000                                                                                                    | ATTENA OFUTO READEL<br>BELIA BANCO PULACEL<br>DODLATERALABELS                                                                                                    | 778<br>1,719                    | 1.18      | 3,317.40     | 0.41     |            |            |                         |      |
| alin<br>5,306,00 110000<br>6 1,0000 1<br>8,000 1<br>8,000 110000                                                                                                    | BEAR BARCO PRANTES                                                                                                    | 100                             | 1.08      |              |          | 1222.000   | 2 1 M 4 W  | 100.000                 |      |
| 3,566,00<br>3,650,06<br>3,650,06<br>515,00<br>110000                                                                                                    | OCOLUMN PARTY OF ADMICS                                                                                                    |                                 |           | Vicinitian . |          | 1 200.00   | and all    |                         |      |
| 515.00 110001                                                                                                    | Contraction of the second                                                                                                    |                                 | 1.10      | 8.078.77     | 12.21    | 4.0000.001 |            | -                       |      |
| 515-00 110000                                                                                                    | CHICKLESS                                                                                                    | 14.778                          | 10.00     | 7.790104     | 1798     | 10000      |            | 10.578                  |      |
| and the second second se                                                                                                    | attre at canno                                                                                                    | 1.000                           | 0.08      | 1.067.28     | 0.48     | 2400.00    | and too    |                         |      |
| IN NAME OF TAXABLE                                                                                                    | TAUTU AL OCOCOURSE S                                                                                                    | 3.80                            | 1.07      | 1.077.93     |          | 1.001.00   | 1.000 80   | 14 1000                 |      |
| and a second second second                                                                                                    | omin                                                                                                    | 1.000                           | 1.68      | 1.000.000    | 0.14     | 140.00     | JI ATT BY  | de 200                  |      |
| Opene                                                                                                    | (f presidence)                                                                                                    |                                 |           | 18.075.00    |          | 0.117.07   | PROFILE?   | PRAFTS                  |      |
| a futures                                                                                                    | 10%; 2                                                                                                    |                                 |           |              |          |            |            |                         |      |
| 110000-000                                                                                                    | CLC 100.000.01103                                                                                                    | 1 eg.0                          | 3,000.00  | 36,080.04    | 4.000.00 | 10000      |            | 432%                    |      |
|                                                                                                    | (I pennimen)                                                                                                    | AI                              | ea de     | 8,005,04     |          | 9,055,09   | - 36.89    | -6.175                  |      |
|                                                                                                    |                                                                                                    | C                               | ontoni    | do           |          |            |            |                         |      |
| Barra de                                                                                                    |                                                                                                    |                                 | Jurenne   | uu           |          |            |            |                         |      |
|                                                                                                    |                                                                                                    |                                 |           |              |          |            |            |                         |      |
|                                                                                                    |                                                                                                    |                                 |           |              |          |            |            |                         |      |

#### La barra de navegación

La barra de navegación tiene tres apartados: "Cuenta", "Instrumento" y "Datos Mercado". La aplicación cambia entre secciones según el contexto: cuando el usuario selecciona un valor, cambiará a la sección "Instrumento", que ofrece más información y opciones sobre el valor seleccionado.

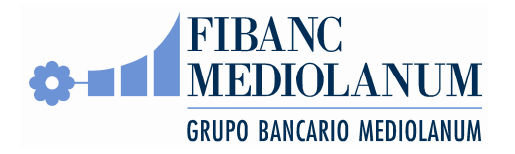

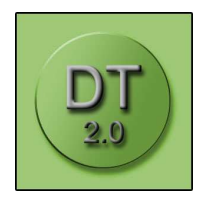

| Instrume                                         | nto                                                                                                   | -                                                |
|--------------------------------------------------|----------------------------------------------------------------------------------------------------|--------------------------------------------------|
| TELEFO                                           | NICA                                                                                                  |                                                  |
| 16.0                                             | 9                                                                                                    |                                                  |
| -0.23                                            |                                                                                                    | -1.41%                                           |
|                                                  | 1                                                                                                    | 12:35:52                                         |
| Apert.:                                          |                                                                                                    | 16.15                                            |
| Máx.:                                            |                                                                                                    | 16.20                                            |
| Mín.:                                            |                                                                                                    | 16.02                                            |
| Vol.:                                            | 16,1                                                                                                  | 197,233                                          |
|                                                  | Operar                                                                                                |                                                  |
|                                                  |                                                                                                    |                                                  |
| D: d                                             | Ual                                                                                                   | Ach                                              |
| Bid                                              | <b>Vol</b><br>10.859                                                                                  | Ask<br>16.13                                     |
| Bid                                              | <b>Vol</b><br>10,859<br>10,589                                                                        | Ask<br>16.13<br>16.12                            |
| Bid                                              | Vol<br>10,859<br>10,589<br>28,835                                                                     | Ask<br>16.13<br>16.12<br>16.11                   |
| Bid                                              | Vol<br>10,859<br>10,589<br>28,835<br>5,469                                                            | Ask<br>16.13<br>16.12<br>16.11<br>16.10          |
| Bid                                              | Vol<br>10,859<br>10,589<br>28,835<br>5,469<br>8,711                                                   | Ask<br>16.13<br>16.12<br>16.11<br>16.10<br>16.09 |
| Bid                                              | Vol<br>10,859<br>10,589<br>28,835<br>5,469<br>8,711<br>18,304                                         | Ask<br>16.13<br>16.12<br>16.11<br>16.10<br>16.09 |
| Bid<br>16.08<br>16.07                            | Vol<br>10,859<br>10,589<br>28,835<br>5,469<br>8,711<br>18,304<br>17,596                               | Ask<br>16.13<br>16.12<br>16.11<br>16.10<br>16.09 |
| Bid<br>16.08<br>16.07<br>16.06                   | Vol<br>10,859<br>10,589<br>28,835<br>5,469<br>8,711<br>18,304<br>17,596<br>36,384                     | Ask<br>16.13<br>16.12<br>16.11<br>16.10<br>16.09 |
| Bid<br>16.08<br>16.07<br>16.06<br>16.05          | Vol<br>10,859<br>10,589<br>28,835<br>5,469<br>8,711<br>18,304<br>17,596<br>36,384<br>34,745           | Ask<br>16.13<br>16.12<br>16.11<br>16.10<br>16.09 |
| Bid<br>16.08<br>16.07<br>16.06<br>16.05<br>16.04 | Vol<br>10,859<br>10,589<br>28,835<br>5,469<br>8,711<br>18,304<br>17,596<br>36,384<br>34,745<br>47,350 | Ask<br>16.13<br>16.12<br>16.11<br>16.10<br>16.09 |

En el contexto de una cartera, la barra de navegación se abre en modo "Cuenta", mostrando información sobre la cuenta actual:

| Cuenta                        | -        |
|-------------------------------|----------|
| 118600                        | v        |
| Liquidez                      |          |
| Capacidad Compr               | 3,269.26 |
| capacidad compr               | 3,269.26 |
| Peor Posición                 | 1 000 00 |
| Disponible                    | 1,300.00 |
|                               | 2,858.26 |
| PyG realizada                 | 919.00   |
| PyG no realizada              | 515.00   |
| -2                            | 1,026.68 |
| Valor Cuenta                  | 3.236.07 |
| Opera                         | r        |
|                               |          |
| Cartera                       |          |
| <u>Movimientos</u><br>Órdenes |          |

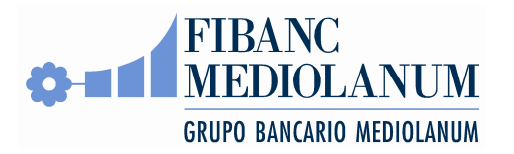

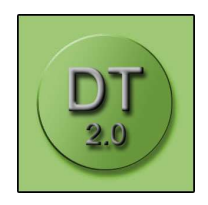

Finalmente, la sección "Datos Mercado" está asociada a las pantallas de mercado:

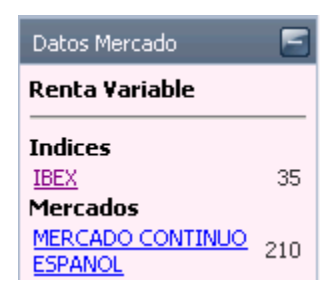

Se puede cambiar entre las secciones haciendo clic sobre el título, o bien los botones "+"/"-".

## Área de contenido

El área central de la aplicación es donde aparece el contenido. DT 2.0 dispone de dos modos: el modo normal y el modo "ventanas interiores<sub>"</sub>.

#### El modo normal

En el modo normal, nuevas pantallas se abren en nuevas pestañas, similar a las pestañas de navegadores web. Se puede cambiar entre pestañas haciendo clic sobre su título. Se cierra una pestaña haciendo clic sobre el "X" en el título.

Este modo se recomienda para resoluciones de 1280x1024 o inferior, o para condiciones de ancho de banda limitado. Dado que en este modo sólo se puede visualizar una pantalla a la vez, el tráfico de datos entre la aplicación y el servidor será menor.

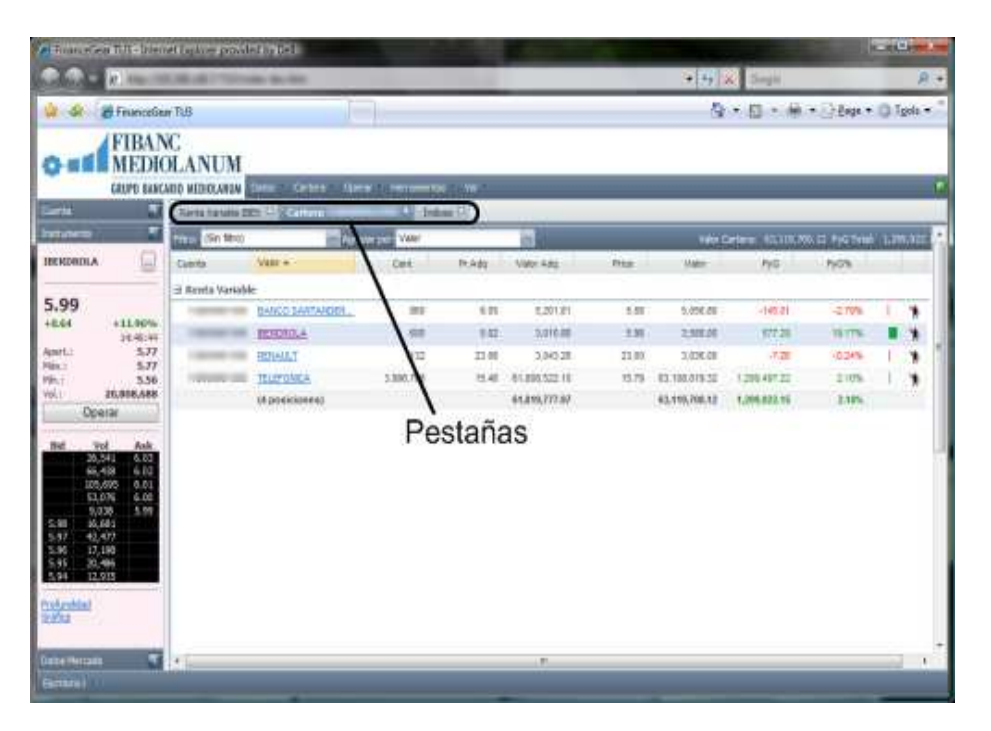

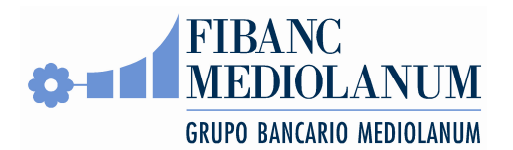

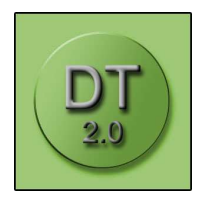

#### El modo de ventanas interiores

Desde el menú "Ver", se puede cambiar el modo a "Ventanas Interiores". En este modo, múltiples ventanas pueden compartir el área de contenido. Se puede cambiar el tamaño y la posición de cada ventana como si fueran pantallas del sistema operativo. De esta manera, el usuario se puede configurar su espacio de trabajo a su gusto.

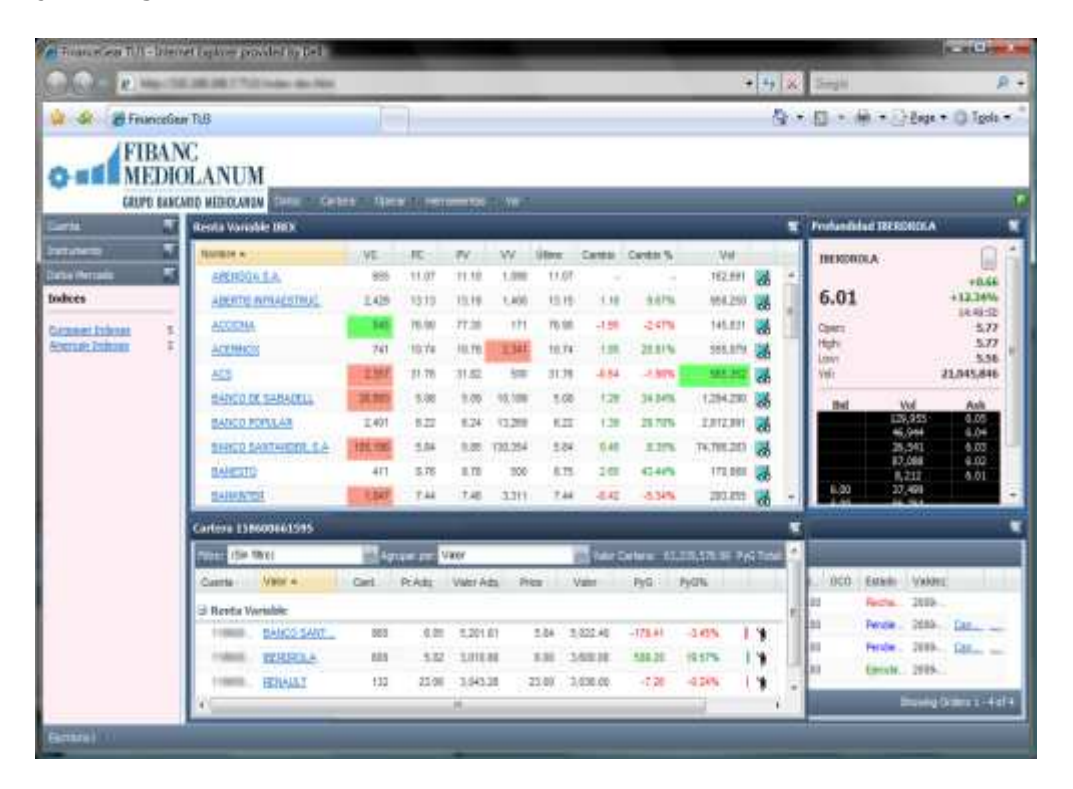

DT 2.0 recordará la configuración de pantalla. Es decir, si se sale del navegador y se vuelve a entrar, se abrirá la última configuración. Para que sea posible grabar la configuración, es necesario permitir "cookies" en el navegador.

### Escritorios

DT 2.0 puede recordar múltiples escritorios y cambiar entre ellos. Un "escritorio" es una configuración de pantallas con un nombre y se manipulan con el menú en la parte izquierda/abajo de la ventana:

La aplicación empieza con un escritorio por defecto, "Escritorio1". Desde el menú de escritorios, se puede renombrar el escritorio actual. "Crear nuevo escritorio" crea una pantalla nueva vacía. Después de haber creado escritorios, se puede cambiar entre ellos con el menú.

### Configuración

Desde el menú "Ver" se puede acceder a las opciones de configuración.

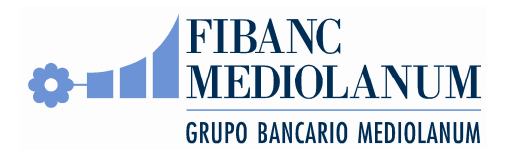

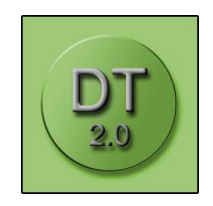

En la primera pestaña, se pueden configurar teclas rápidas para abrir el panel de órdenes buscar valores y cuentas.

| Configuración                    | ×                                  |
|----------------------------------|------------------------------------|
| Teclas Rápidas Idioma            | Opciones Negociación               |
| Para configurar una tecla rápida | , seleccionar el campo y teclearla |
| Comprar Límite:                  | ALT-F1                             |
| Vender Límite:                   | ALT-F4                             |
| Comprar al mercado:              | CONTROL-F1                         |
| Vender al mercado:               | CONTROL-F4                         |
| Buscar Valor:                    | CONTROL-I                          |
| Buscar Cuenta:                   | F12                                |
|                                  | Aceptar Cancelar                   |

Para configurar una tecla rápida:

- 1. clicar en el campo correspondiente.
- 2. teclear la combinación de teclas deseada.

Es posible asociar combinaciones, como SHIFT-CONTROL-F4. No todas las combinaciones son validas, sin embargo. Algunas teclas son reservadas por el navegador y no se pueden utilizar: por ejemplo, Internet Explorer reserva F1 y F5, entre otros.

En la pestaña "Idioma" se puede escoger entre español e inglés. Por omisión, la aplicación escoge el idioma automáticamente en función del idioma del sistema operativo.

| Configuración  |        |                      | X                |
|----------------|--------|----------------------|------------------|
| Teclas Rápidas | Idioma | Opciones Negociación |                  |
| Auto:          |        | 0                    |                  |
| Inglés:        |        | $\odot$              |                  |
| Español:       |        | 0                    |                  |
|                |        |                      |                  |
|                |        |                      |                  |
|                |        |                      |                  |
|                |        |                      |                  |
|                |        |                      |                  |
|                |        |                      | Aceptar Cancelar |

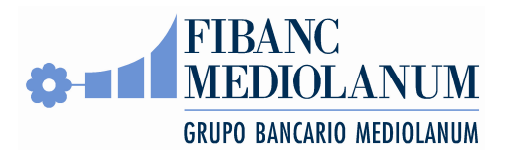

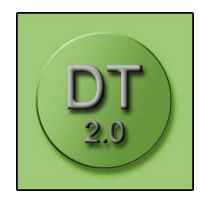

#### **Buscar valores**

A veces es necesario encontrar un valor (para introducir órdenes, por ejemplo). El buscador de valores permite encontrar un valor por su nombre, ISIN, u otras características. Se abre utilizando su tecla rápida (véase sección sobre configuración), o haciendo clic en botones etiquetados "...":

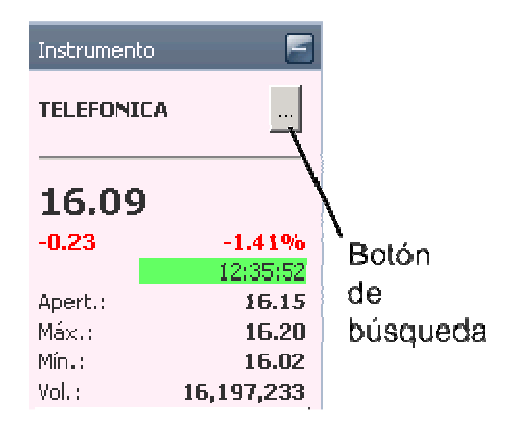

El buscador permite teclear partes del nombre (e.j. "TELEFONICA"), del RIC (código Reuters, e.j. "TEF.MC"), o del código ISIN (e.j. ES0113900J37) para encontrar un instrumento. Al apretar intro o clicar el botón con la lupa, se presenta una lista de valores consistentes con el criterio de búsqueda.

Se puede limitar el tipo de instrumento en la parte izquierda del panel.

El panel también recuerda las búsquedas más recientes.

| Tipo Value   |    | cantanaiei            | 12/02   | (parte del contres, MIC,                | o.75240                         |
|--------------|----|-----------------------|---------|-----------------------------------------|---------------------------------|
| Renta        | æ  | Nother                | 1.64    | 694                                     | Mercado                         |
| Wariable:    |    | B SANTAICER 6,20 E.W  | A.10231 | KV01854T2450                            | Unimpsets Market                |
| Indoes:      | c  | EANOS SANTANDEN OIL   | A 72032 | ES0113900428                            | MERCADO CONTINUO ESPANIOL       |
| Warants:     | C. | BANCO SANTANDER RIO   | A:62916 | Alteriocototo4                          | LATEEX                          |
| Includes     |    | EANCO SANTANEER, S.A. | A:10765 | 800113930.07                            | MERICADO CONTINUO ESPARIOL      |
|              |    | BCO SANTANDER CHLE    | A.34120 | US06965X1090                            | HEW YORK STOCK EXCHANCE, NO     |
| TELEPHONELA. |    | SANTANDER 6,41 PERP   | A:39402 | 000000000000000000000000000000000000000 | Unknown: Markel                 |
|              |    | SANTANDER BANCORP     | A.16271 | PRI028091034                            | LANEEX                          |
|              |    | SANTANDER PART PROF   | A:45429 | £101175179045                           | CADE - MERCADO DE DELEVA PLELIC |
|              |    |                       |         |                                         |                                 |
|              |    |                       |         |                                         |                                 |

# Información de Mercado

DT 2.0 dispone de varias pantallas de difusión de precios que permiten seguir los mercados en tiempo real.

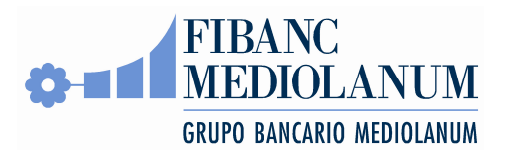

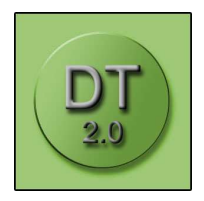

### **Renta Variable**

La pantalla de renta variable muestra agrupaciones de acciones y sus precios en tiempo real. Se puede escoger entre agrupaciones (normalmente miembros de índices como el Ibex 35) en la barra de navegación que se abre al abrir la pantalla.

| getwo Ethility yes                                                                                                    | worker thermostar Arghe |              |                 |         |                |               |         |        |        |                       |
|----------------------------------------------------------------------------------------------------|-------------------------|--------------|-----------------|---------|----------------|---------------|---------|--------|--------|-----------------------|
| Q Able + C + C +                                                                                                    | Talapada Favrico @      | islena -     |                 |         |                |               |         |        |        |                       |
| FIBAN                                                                                                    | C<br>FLANUM             |              |                 |         |                |               |         |        |        |                       |
| GREPO BARCA                                                                                                    | REALIZED THE COMPANY OF | ere Fariable | 1411010-00100-0 | 10      | _              | _             | _       | _      | _      |                       |
| (and )                                                                                                    | Freez Statistics (18.2  |              |                 |         |                |               |         |        |        |                       |
| ulianti 🔨                                                                                                    | Nation of               | 10           | . AC            | 85      | .99            | in the second | Gardio  | Genes  | Heller | 10                    |
| ara Macale El                                                                                                    | ABENGA S.A.             | 2,887        | 11.07           | 11.00   | 036            | 11.87         | 4.18    | £395   |        | 115,277               |
| onta Kariakhi                                                                                                    | ADDRESS METARGENICS     | 1,990        | 13.29           | 13.22   | - 11           | 13.22         | 4.00    | 1.37%  |        | 105,280               |
| vites                                                                                                    | ACCERT                  | 629          | 05.30           | #5.00   | 182            | 65.00         | -1.00   | 2105   |        | 100,004               |
| EL Pi                                                                                                    | ALTEROS.                | 100          | 14.97           | 14.94   | -100           | 11.50         |         | 1.000  |        | CONTRACT (SS          |
| SPCADO CONTINUE DIO                                                                                                    | 63                      | 177          | 39.02           | 131.07  | 1.342          | P.H.          | 10.04   | + 07%  |        | 286,534               |
| - and                                                                                                    | BANCO DE GADADELL       | 11,003       | \$108           | 5.0     | 11,001         | 3.00          | -8.00.  | -1.175 |        | 023.000               |
|                                                                                                    | DANKCO POPULAR          | 90,080       | 8.08            | -011    | 8,505          | 8.00          | -4.18   | 1.00 % |        | 1,310,642             |
|                                                                                                    | BANCO SAMPAREN S.R.     | 91,235       | 6.55            | 5.67    | 32,685         | 8.86          |         | 1.54%  |        | 27,113,394            |
|                                                                                                    | huesto                  | 91,382       | 8.00            | 8.02    | 6,737          | 8.00          | - 41.14 | 1,12%  |        | 11,010                |
|                                                                                                    | DAWACES                 | 1.545        | 1.45            | 1.01    | 1.00           | 140           | - 408   | -0.05  | 2      |                       |
|                                                                                                    | IZENIA.                 | +9,080       | 8.00            | 3.00    | 20.791         | 1.60          | -112    | 1.375  | -      | 1429-001              |
|                                                                                                    | DOLSAS Y MERCADOS ES    | 11,982       | 18.15           | 18.17   | 8.180          | 18.55         | 4.0     | 1105   | -      | 153,100               |
|                                                                                                    | CHERA, E.A.             | 1,401        | 8.29            | 8.08    | 1.00           | 8.22          | 1.2     | 0.01%  |        | 1.00.00               |
|                                                                                                    | CREEKA CANACORE         | 20,007       | 2.0             | 2.00    | 36.123         | 100           | 4.00    | 40.00% |        | 1,710000100           |
|                                                                                                    | Banded.                 | 1,370        | 75.02           | 15.00   | 1,211          | 11.00         | -8.00   | -010%  |        | afoper 🙀              |
|                                                                                                    | BOCSA                   | 493          | 276             | . 77.86 | 110            | 27.76         | 44      | 4.9%   |        |                       |
|                                                                                                    | TOO BA                  | 080          | 20              | 13.08   | 625            | :21.70        | 4374    | 0.07%  |        | 183,634               |
|                                                                                                    | UDRGe.                  | +1,000       | 17.78           | 12.75   | 1,230          | 17.00         | -110    | 0.0%   |        | 1,400,001 🙀           |
|                                                                                                    | INSECULAR LA.           | 472          | 20.06           | 11.00   | 1,000          | 21.00         | -110    | 2.04%  |        | 104,270               |
|                                                                                                    | GAMELA S.A.             | 1,000        | 1316            | 10.04   | 1.967          | 1219          |         | 2.44   |        | 671.5km 🙀             |
|                                                                                                    | OAS NATURAL SOLL S.A.   | 1,924        | 18.38           | 10.45   | 1,340          | 18.40         | -818    | 00%    |        | 180,014               |
|                                                                                                    | UNFOLD.                 | 3,301        | 12.03           | 1218    | 4362           | 1234          | 4.18    | 1.005  |        | BIOJET 📷              |
|                                                                                                    | REPORTA                 | 87,744       | 611             | 8.12    | 22,460         | 6.12          | 1100    | 0.07%  |        | 17,200,124            |
|                                                                                                    | BEFERRA MEMOWINESS      | \$3,985      | 3.80            | 2.00    | 10.000         | 191           | -       | 1.075  |        | analisti pa           |
|                                                                                                    | NEW A                   | 160,080      | 4.01            | 4.00    | 100.404        | 1.62          | 11.00   | 1.005  |        | Listins a             |
| THE OWNER WATCHING TO AN A PARTY OF A PARTY OF A PARTY |                         | 10100        | - Series-       |         | COLUMN TAXABLE | -             |         |        |        | and the second second |

Los campos que se muestran son:

- VC: volumen de compra (asociado al mejor precio).
- PC: el mejor precio de compra.
- PV: precio de venta.
- VV: volumen de venta.
- Último: el último precio cruzado.
- Cambio: respecto al cierre anterior.
- Cambio%: cambio relativo al cierre anterior.
- Volumen: en títulos en la sesión actual.

### **Futuros**

Los futuros se muestran por subyacente. Los campos son:

- Expiry: el vencimiento del futuro.
- VC: volumen de compra (asociado al mejor precio).
- PC: el mejor precio de compra.
- PV: precio de venta.
- VV: volumen de venta.
- Último: el último precio cruzado.

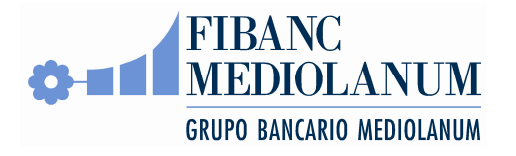

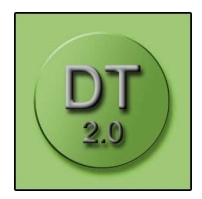

- Hora: del último precio.
- Vol: en contratos en la sesión.
- o Max: en la sesión.
- o Min: en la sesión.
- Ant: precio de cierre anterior.

| - COVD- | Ganal @TUS @TVECAC            | Garantu      |         |            |              |      |          |            |       |            |           | 140.    |
|---------|-------------------------------|--------------|---------|------------|--------------|------|----------|------------|-------|------------|-----------|---------|
| FIB     | ANC                           |              |         |            |              |      |          |            |       |            |           |         |
| MIL     | DIOLANUM                      | Carbon Carpo | 1001000 | editat inc | Constant and |      |          |            |       |            |           |         |
| SHIPS   |                               |              |         |            |              |      |          |            |       |            |           |         |
|         | The second second second      | former a     |         | -          | 1            |      | Oter     | -          |       | and a      | 10-       |         |
| -       | Contraction and serve balance | 275.04.17    |         | B TAD DE   | B 145 /m     |      | *14107   | 10.1114    | 2.750 | 8 125 (00) | 8 289 20  | r nat o |
|         | FUT WEAKEY ISSN               | 3009.05.15   | 16      | 7,900.06   | 0.030 DE     | 30   | 8,000.00 | 121335     | 14    | 0.000.00   | 2.960.00  | 7 100 0 |
|         | FUT AMA-BETY DOZD             | 2006-25-12   | - 2     |            | 0.145.00     |      |          | 08.02.34   | 0.5   | 0.010.00   | 7.010.00  | 7.810.0 |
|         | FUT MIN-PETS 20/00            | 3009-09-18   |         | 7.400.0E   |              | 1    | 1        | 194 (12.7) | 82    | 6.50100    | 5.901.00  | 1.1010  |
|         | FUT MELDER 1259               | 2006-12-18   |         | 7.590.DE   |              |      | -        | 081221     |       | 8,389,011  | 8,288.001 | 7.685.0 |
| e.,     | OUT MAN AND MANY              | 3010.03.10   |         |            |              | - 20 |          | 0912.31    | α.    | 4,363,00   | 6,700.00  | 7,000.0 |
| 8       |                               |              |         |            |              |      |          |            |       |            |           |         |
|         |                               |              |         |            |              |      |          |            |       |            |           |         |
| 3       |                               |              |         |            |              |      |          |            |       |            |           |         |
|         |                               |              |         |            |              |      |          |            |       |            |           |         |
|         |                               |              |         |            |              |      |          |            |       |            |           |         |
|         |                               |              |         |            |              |      |          |            |       |            |           |         |
|         |                               |              |         |            |              |      |          |            |       |            |           |         |
|         |                               |              |         |            |              |      |          |            |       |            |           |         |

### Opciones

La pantalla de opciones es especial: cada línea muestra *dos* opciones: una call y una put al mismo strike. Por tanto, los campos que se muestran son los siguientes (los que empiezan por "C" son para la call, los con "P" para la put correspondiente):

- Vol: Volumen.
- Último: último precio cruzado.
- VC: volumen compra.
- PC: precio compra.
- PV: precio venta.
- VV: volumen venta.
- Expiry: vencimiento.
- Pr. Ejerc.: el strike o precio de ejercicio.
- Volat: la volatilidad implícita de la opción.

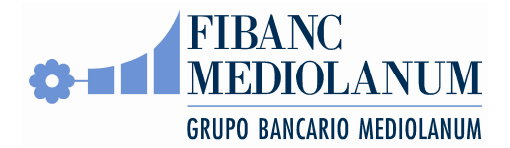

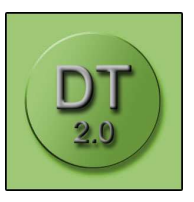

| activo Edicon ym D                      | earths                                                                                                    | (ger under | ton Arg                                                                                                    | din :                                                                                                    |             |       |        |                            |           |          |        |        |      |       |           |         |             |
|-----------------------------------------|----------------------------------------------------------------------------------------------------|------------|----------------------------------------------------------------------------------------------------|----------------------------------------------------------------------------------------------------|-------------|-------|--------|----------------------------|-----------|----------|--------|--------|------|-------|-----------|---------|-------------|
| ) Anna - 🔿 - 🖻 😭                        | 1615                                                                                                    | finger)    | a Fer                                                                                                    | nter E                                                                                                    | I DOM       | 13    |        |                            |           |          |        |        |      |       |           |         |             |
| engan (6)                               | 1                                                                                                    | 1.75       |                                                                                                    |                                                                                                    |             |       |        |                            |           |          |        |        |      |       |           |         | • 🚺 >       |
| nculus 🛃 Google 👩 Go                    | al 🐑 1                                                                                                    | A          | ECAC .                                                                                                    | Gerantia                                                                                                    |             |       |        |                            |           |          |        |        |      |       |           |         |             |
| FIBAN<br>MEDIO                          | OLAN<br>MHO MHI                                                                                                    | UM         | Caron 1                                                                                                    | Cartonar                                                                                                    | figure at   | hereA | wit in | mi an an dias <sup>1</sup> | w         |          |        | _      |      |       | _         |         |             |
| arta 🐔                                  | Title                                                                                                    | N/MAG dat  | DIABIT: -                                                                                                    | -                                                                                                    | ** 111.07.0 | NCAME | 10     | _                          |           |          |        |        |      |       |           |         |             |
| utrianetti 📰                            | CVAL                                                                                                    | come       | C Precio                                                                                                    | EVC.                                                                                                    | CPC         | CIV.  | CVV.   | tuty                       | Pt. Dett. | Vote     | PVC    | PPC    | 0.04 | P.VV. | P Precisi | F Libro | PVO         |
| en Nelati                               | 0                                                                                                    |            | 1.2                                                                                                    | 9 150                                                                                                    | 1.34        | 1.54  | 197    | 2895-04-17                 | 14.00     | 20.70%   |        |        | 0.11 | 168   | 0.00      |         | 0           |
| pcierece                                | 0                                                                                                    |            | 0.0                                                                                                    | 160                                                                                                    | 0.79        | 0.67  | 100    | 2009.04.17                 | 14.00     | 20.70%   | 950    | 0.05   | 0.12 | 158   | 0.03      |         | 0           |
|                                         | 0                                                                                                    |            | 0.4                                                                                                    | 1 150                                                                                                    | 12.41       | 0.40  | 101    | 2003-04-15                 | (5.00     | 20.70%   | 101    | 0.17   | 0.23 | 150   | 0.16      |         | . 0 :       |
| Renarda -                               | 0                                                                                                    |            | - 019                                                                                                    | 0 150                                                                                                    | 0.05        | 8.21  | 121    | 2003-04-17                 | 15.50     | 20.70%   | 150    | 2:45   | 0.41 | 158   | 0.35      |         | 0           |
| LET VELLA                               | U                                                                                                    |            | - 0,3                                                                                                    | 4 .150                                                                                                    | 9.82        | 0.11  | .193   | 2209-04-17                 | 16.00     | 20.70%   | 190    | 3.78   | 0.84 | 150   | 0.77      |         | 0           |
| A AND A A A A A A A A A A A A A A A A A | 0                                                                                                    |            |                                                                                                    |                                                                                                    |             | 0.10  | 180    | 2009-04-17                 | 16.50     | 20.70%   | 100    | 1,20   | 1.00 | 160   | 1.24      |         | 0           |
|                                         | 0                                                                                                    |            | 0.0                                                                                                    | 9 -                                                                                                    |             |       |        | 2005-04-17                 | 17.00     | 20,70%   | 2.00   |        |      |       | 1.76      |         | 0           |
|                                         | a                                                                                                    |            | 13                                                                                                    | 7 100                                                                                                    | 1.20        | 1.58  | 100    | 2009-05-15                 | 14.00     | 20.70%   | 100    | 238    | 0.38 | 100   | 0.05      |         | 0           |
|                                         | 0.                                                                                                    | ( Ya       | - 0.9                                                                                                    | 5. 100                                                                                                    | 0.90        | 1.16  | 100    | 2009-86-16                 | 14,50     | 20.70%   | 100    | 8.94   | 0.94 | 100   | 0.13      |         | 0           |
|                                         | 0                                                                                                    |            | - 08                                                                                                    | 1 100                                                                                                    | 0.82        | 0.02  | 101    | 2909.05.15                 | 16.00     | - 20.70% | 100    | 0.62   | 0.03 | 116   | 8.29      |         | 0.          |
|                                         | .0                                                                                                    |            | 0.3                                                                                                    | 5 100                                                                                                    | 0.31        | 0.01  | 100    | 2009-05-15                 | (5:50)    | 20.70%   | 100    | 0.82   | 1.12 | 100   | 0.53      |         | 0           |
|                                         | 0                                                                                                    |            | 0.1                                                                                                    | 9 100                                                                                                    | 0.13        | 0.00  | 400    | 2009-05-11                 | 16.00     | 20.70%   | 100    | 130    | 1,80 | 100   | 0.07      |         | 0           |
|                                         | 0                                                                                                    |            | - 0.9                                                                                                    | 9 -                                                                                                    |             | 1.4   |        | 2009-06-11                 | 16.50     | 20.70%   | 1.0    | 1.0    |      |       | 1.28      |         | 0           |
|                                         | - 0                                                                                                    |            | - 09                                                                                                    | 4                                                                                                    |             | - 23  |        | 2009-06-15                 | 17.00     | 20.70%   |        | 7.02   |      |       | 174       |         | 0           |
|                                         | 0                                                                                                    |            | - 1.0                                                                                                    | 0 100                                                                                                    | 1.33        | 1.60  | 199    | 2009-06-19                 | 14.00     | 20.70%   | ÷., 7. | \$1.47 | 9.95 | 100   | 0.12      |         | 0           |
|                                         | 0                                                                                                    |            | - 12                                                                                                    | 1 150                                                                                                    | 1.04        | 1.20  |        | 2003-06-15                 | 14:50     | 20.70%   | 100    | 0.62   | 0.80 | 910   | 0.23      |         | 0           |
|                                         | 0                                                                                                    |            | 1.0.8                                                                                                    | 9                                                                                                    | 0.71        | 0.99  | . 0.0  | 2020-06-19                 | 16.00     | 20,70%   | 190    | 0.04   | 1.02 | - 10  | 0.41      |         | 0.3         |
|                                         | 1000                                                                                                    | Pagina     | 1 14                                                                                                    | N. HE                                                                                                    | Ċ.          |       |        | _                          | _         |          |        |        |      |       |           |         | 100         |
| THE R. LEWIS CO.                        | and the local division of the local division of the local division | 1000.014   | and the second second s | and the second second s |             |       |        |                            |           |          |        |        |      |       |           |         | a bearliefe |
|                                         |                                                                                                    |            |                                                                                                    |                                                                                                    |             |       |        |                            |           |          |        | _      |      | -     |           |         |             |

#### Warrants

La pantalla de warrants permite ver precios para warrants. Para seleccionar warrants desde el inmenso universo de warrants disponibles, la barra de navegación incorpora un buscador que permite seleccionarlos por emisor, subyacente, call o put, y vencimiento.

Los campos son esencialmente los mismos que para opciones.

|                                                                                                    | IULANUM                       |                      |               |                |         |      |      |         |       |
|----------------------------------------------------------------------------------------------------|-------------------------------|----------------------|---------------|----------------|---------|------|------|---------|-------|
| GRUPO BAS                                                                                                    | MARIE AEDISLANDA DESSE CANTAN | a Operar Rentablicia | d Herranionka | u 42           |         |      | _    |         |       |
| eta 🖣                                                                                                    | T Renter a                    | Sentch               | Pr. Berr      | Varantiniante. | - un    | 20   | PV.  | NV.     | (Base |
| ecatio 🗧                                                                                                    | 50ACTER 15 0000               | c                    | 8.0           | 2010-03-20     | 303.000 | 1.14 | 1.15 | 200,000 | 1     |
|                                                                                                    | State Int In State            | 5                    | 0.00          | 2009-03-31     | 000,000 | 8.00 | 0.04 | 200,000 | 0.    |
| _                                                                                                    | SOACTEF 17 (0309              | 0                    | 17.00         | 2009-03-01     | 303,000 | 0.50 | 0.01 | 300,000 | 0     |
| E GENERALE 🎬                                                                                                    | SGACTEF 18 00309              | C                    | 10.00         | 2019-03-01     | 303,000 | 0.00 | 0.21 | 300,000 | 0.    |
| 14                                                                                                    | 50ACTER 18 00009              | G                    | 19.00         | 2009-03-20     | 303,080 | 0.15 | 0.16 | 300,000 | 0     |
|                                                                                                    | 50.4CTEF 28.00308             | C                    | 20.00         | 2009-03-28     | 303,000 | 8.10 | 0.11 | 300,000 | 0     |
| -                                                                                                    | BOARD THE AN OCTOM            | 6                    | 21.00         | 2009-03-28     | 303,080 | 8.05 | 0.08 | 200,000 | 0.0   |
|                                                                                                    | SGACTER 23 00009              | C                    | 2040          | 2019-03-01     | 303,000 | 0.01 | 0.00 | 300,000 | 0     |
|                                                                                                    | SGACTER 25 00309              | c                    | 210           | 2019-03-31     | 303.000 | 0.01 | 0.03 | 305,000 | 0     |
| ana da                                                                                                    |                               |                      |               |                |         |      |      |         |       |
| ana di                                                                                                    |                               | luscado              | r de V        | Narrant        | S       |      |      |         |       |
| an an an an an an an an an an an an an a                                                                                                    |                               | luscado              | r de V        | Narrant        | S       |      |      |         |       |
| ana da                                                                                                    |                               | luscado              | r de V        | Narrant        | S       |      |      |         |       |
| and a second a second | E CONTRACTOR                  | luscado              | r de \        | Narrant        | S       |      |      |         |       |
| and a second a                                                                                                    | J E                           | luscado              | r de V        | Warrant        | S       |      |      |         |       |

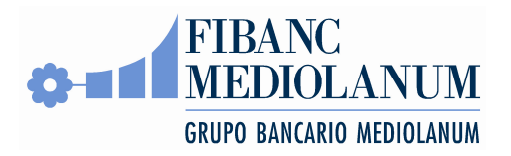

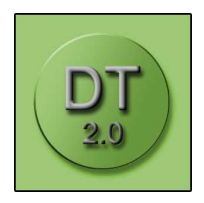

### Watchlist

La pantalla "Watchlist" es una lista configurable de instrumentos. Son los instrumentos de más interés para el usuario.

Para añadir un instrumento, se clica en "Add" y se abre el buscador de valores. El valor seleccionado se añade a la lista.

Para eliminar un valor de la lista, basta con apretar el vínculo "eliminar".

La watchlist se graba, al igual que la configuración, en una *cookie* del navegador, por lo cual es imprescindible permitir cookies.

| Transfere 103 - No                                                                                             | rough lateriet lighteen          |           |          |       |        |          |        |         |           |            | Beit                                                                                                    |
|----------------------------------------------------------------------------------------------------|----------------------------------|-----------|----------|-------|--------|----------|--------|---------|-----------|------------|----------------------------------------------------------------------------------------------------|
| Active Editor (Se                                                                                              | Evicence (perumientar Aputa      |           |          |       |        |          |        |         |           |            | 1                                                                                                    |
| Q ANK + CI + C                                                                                                 | A Banada Faverbos @              | - Tile    |          |       |        |          |        |         |           |            |                                                                                                    |
| O-                                                                                                    | NC<br>IOLANUM                    |           |          |       |        |          |        |         |           |            |                                                                                                    |
| GREPO BAR                                                                                                    | CARE NEWSLAND DECK Centers The   | re Eviden | C iterer |       | _      |          |        |         |           |            | 1                                                                                                    |
| fants T                                                                                                    | Arche Vanden 2021 1 - Architer - |           |          |       |        |          |        |         |           |            |                                                                                                    |
| Patients P                                                                                                    | 1 211                            |           |          |       |        |          |        |         |           |            |                                                                                                    |
| BANCO SANTANDER.                                                                                               | Facebare #                       | 36        | P02      | 199   | 99     | (800)    | Cetto  | Caren S | (1996.00) | 998        |                                                                                                    |
|                                                                                                    | BARCO DARTANNE, S.A.             | 8,007     | 0.04     | 6.67  | 11.180 | 6.87     | -12118 | 10.00%  |           | 31,216,000 | 181818                                                                                                    |
| 6.67                                                                                                    | GEVA.                            | 32,393    | 424      | 140   | 37,000 | 0.62     | 100    | 1.116   |           | 16,670,688 | 12034                                                                                                    |
| -6.06 -6.09%                                                                                                   | 80×20                            |           |          |       |        | 0.127.41 | 10040  | 4.225   | 100       |            | of the local diversion of the local diversion |
| Apen LAZ                                                                                                    | PECO.                            | 1,013     | 1408     | 14.72 | 125    | (4,72    |        | 1475    |           | 4,940,000  | citative.                                                                                                    |
| Mb. 8.69                                                                                                    | THEFCARA .                       | 1,546     | 18138    | 18.20 | 11,520 | 0.08     | - 44   | 1000    |           | 10.00 3.0  | CHINESE.                                                                                                    |
| NA. BERNESSER                                                                                                  |                                  |           |          |       |        |          |        |         |           |            |                                                                                                    |
| Operer                                                                                                    | E .                              |           |          |       |        |          |        |         |           |            |                                                                                                    |
| 22 22 22 22                                                                                                    |                                  |           |          |       |        |          |        |         |           |            |                                                                                                    |
| 041 Part Auto                                                                                                  | L                                |           |          |       |        |          |        |         |           |            |                                                                                                    |
| 351,062 5.70                                                                                                   |                                  |           |          |       |        |          |        |         |           |            |                                                                                                    |
| 147 171 4.48                                                                                                   |                                  |           |          |       |        |          |        |         |           |            |                                                                                                    |
| 4.44 0.092                                                                                                    |                                  |           |          |       |        |          |        |         |           |            |                                                                                                    |
| 6.65 72,953                                                                                                    |                                  |           |          |       |        |          |        |         |           |            |                                                                                                    |
| 6.64 (25,47)                                                                                                   |                                  |           |          |       |        |          |        |         |           |            |                                                                                                    |
| 6.42 543,733                                                                                                   |                                  |           |          |       |        |          |        |         |           |            |                                                                                                    |
| Putyoddat                                                                                                    |                                  |           |          |       |        |          |        |         |           |            |                                                                                                    |
| CONC.                                                                                                    |                                  |           |          |       |        |          |        |         |           |            |                                                                                                    |
| -                                                                                                    |                                  |           |          |       |        |          |        |         |           |            |                                                                                                    |
|                                                                                                    |                                  |           |          |       |        |          |        |         |           |            |                                                                                                    |
|                                                                                                    |                                  |           |          |       |        |          |        |         |           |            |                                                                                                    |
|                                                                                                    |                                  |           |          |       |        |          |        |         |           |            |                                                                                                    |
|                                                                                                    |                                  |           |          |       |        |          |        |         |           |            |                                                                                                    |
|                                                                                                    |                                  |           |          |       |        |          |        |         |           |            |                                                                                                    |
|                                                                                                    |                                  |           |          |       |        |          |        |         |           |            |                                                                                                    |
| Designation of the                                                                                             | 3                                |           |          |       |        |          |        |         |           |            |                                                                                                    |
| And and a second second second second second second second second second second second second second second se |                                  |           |          |       |        |          |        |         |           |            |                                                                                                    |
| 20 mm                                                                                                    |                                  |           |          |       |        |          |        |         |           |            | th industry                                                                                                    |
|                                                                                                    |                                  |           |          |       |        |          |        |         |           | V          | ( at the sea )                                                                                                    |

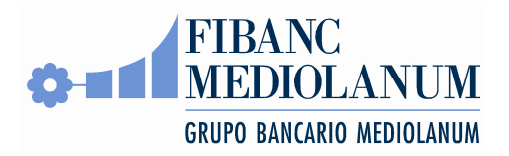

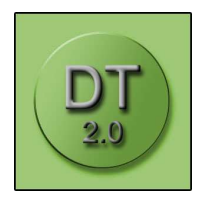

## Gráficas

La pantalla de gráficas permite dibujar la evolución histórica - o intradía - de un valor.

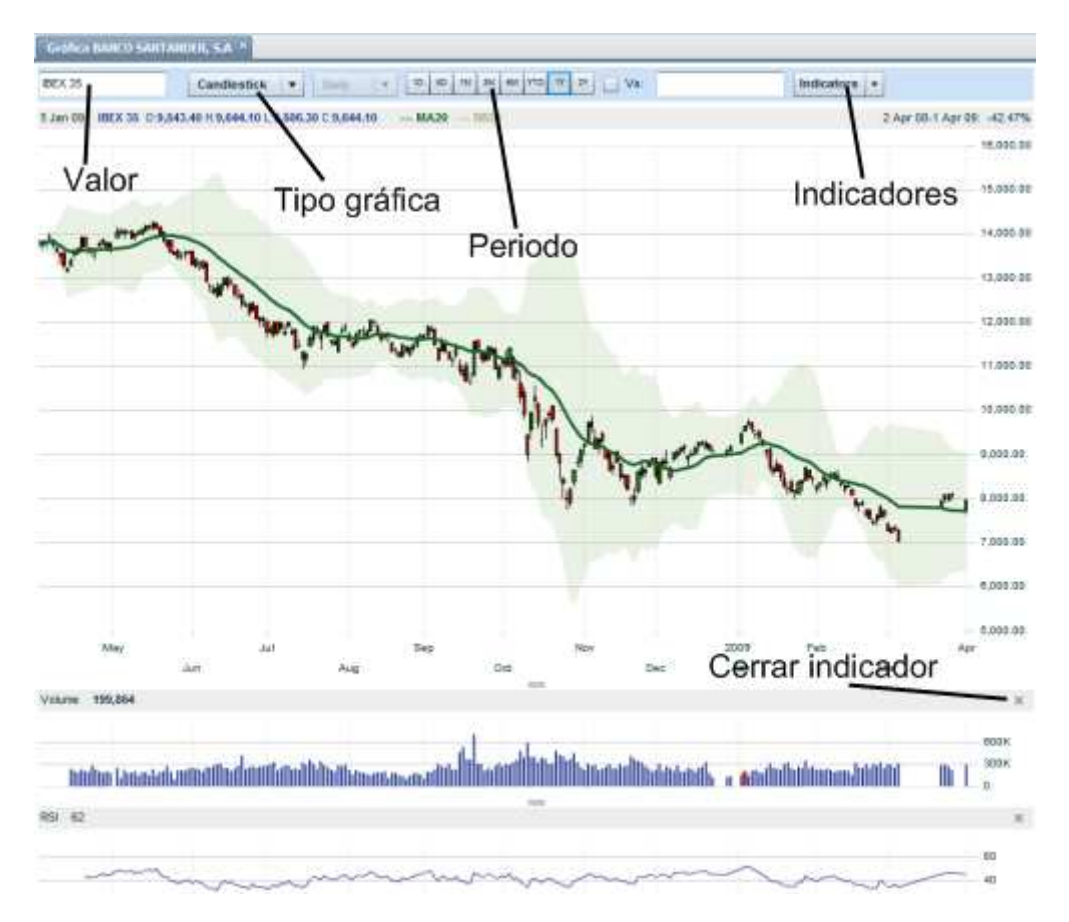

### Profundidad

La pantalla de "profundidad" muestra la "profundidad de mercado" de un valor. La pantalla muestra la misma información que la sección de "Instrumento" de la barra de navegación, lo cual la hace útil especialmente como parte de escritorios que siguen varios valores a la vez.

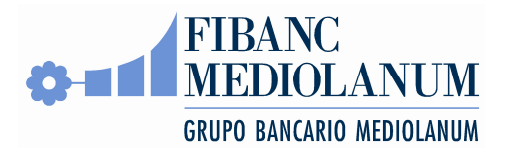

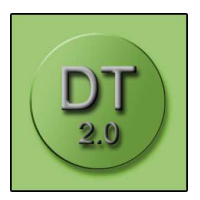

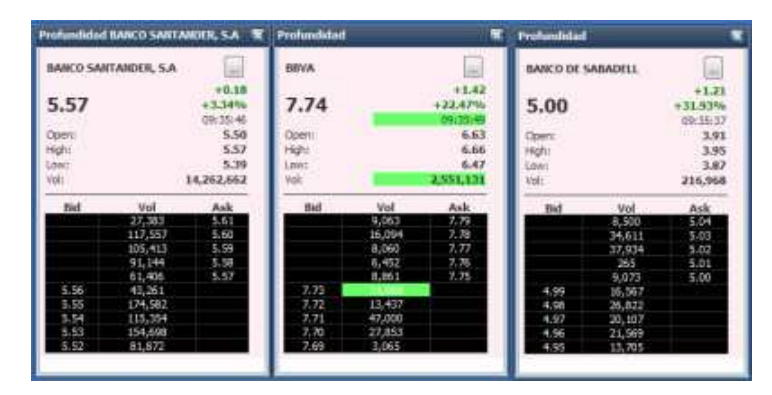

Clicando sobre un precio de compra o venta abrirá el panel de órdenes con los campos valor, signo, y precio ya rellenados.

# Información de Cartera

El menú "Cartera" da acceso a las pantallas relacionados con la o las carteras del cliente. Todas estas pantallas están asociadas con la sección "Cuenta" de la barra de navegación. La barra de navegación permite cambiar y buscar cuentas y muestra un sumario de la cuenta:

| Cuenta           | 2                    |
|------------------|----------------------|
| 118600           | ~                    |
| Liquidez         | 0.000.00             |
| Capacidad Compr  | <b>3,269.26</b><br>a |
|                  | 3,269.26             |
| Peor Posición    | 1 200 00             |
| Disponible       | 1,300.00             |
|                  | 2,858.26             |
| PyG realizada    | 919.00               |
| PyG no realizada | 515.00               |
| -2               | 1,026.68             |
| valor Cuenta     | 3,236.07             |
| Opera            | r                    |
|                  |                      |
| Cartera          |                      |
| <u>Órdenes</u>   |                      |

- Liquidez: saldo en efectivo de la cuenta.
- Capacidad compra: disponible para nuevas compras.
- Peor posición: la peor posición indica las garantías exigibles por posiciones u órdenes en derivados.
- Disponible: liquidez menos saldo bloqueado por órdenes.

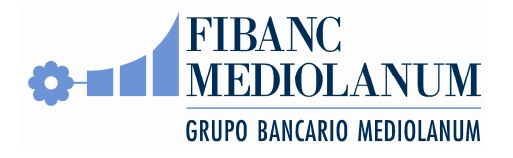

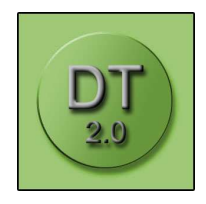

- PyG realizada: pérdidas y ganancias realizadas.
- PyG no realizada: pérdidas y ganancias latentes, estimadas al mejor precio en el mercado.
- Valor cuenta: valoración de la cartera, incluyendo efectivo.

#### Cartera

La pantalla "Cartera" muestra la posición abierta de la cuenta seleccionada.

|                         | Castala Picture      | Continues a second     |         |          |            |          |          |            |               | _    |
|-------------------------|----------------------|------------------------|---------|----------|------------|----------|----------|------------|---------------|------|
| -                       | And an a start start |                        | and the |          |            | _        | _        |            |               | _    |
|                         | Manual Contractor    | in Fasca in            | 000     |          | _          | _        | _        | THE COURSE | 130 ST Profes | 2012 |
| e                       | Garte                | 1962 1                 | -04     | 0.442    | Ver Am.    | (Max)    | 1106.0   | PyS        | Py0%          |      |
| 5,289-28<br>det Constré | - Reeda Variable     |                        |         |          |            |          |          |            |               |      |
| 1,154.25                | 110003               | ARMINA, ORUPO, INMORE. | 201     | 11.18    | 3,397.40   | 0.41     | 123.00   | 2,184,475  | -18.255       | • •  |
| 3,366.00                | 110000               | BEAN BARCO HUMOES      | 1,818   | 3.98     | 2.085.39   | 0.00     | 1,261.00 | 001.01     | 10.00         | • •  |
| tie a print part        | 110000               | OCOUNTERMANNES         | 2210    | 3.28     | 8,828,72   | 10.21    | 1,000.00 | 4,070.40   | 17 1030       | • •  |
| ALL CONTRACTOR          | TIDOUS               | CHCKUD                 | 14,000  | 6.95     | 1.090.04   | 0.99     | 1,140,00 | -6.0000    | 48.52%        |      |
| realizable              | 110000               | active PL CENTRS       | 1,008   | 0.08     | 2.997.28   | 0.48     | 7,400,00 | 401, 200   | 18.04%        |      |
| 20,064.62               | 110000               | TAYER ALOCECHERA.S.,   | 2,832   | 1/07     | 3,077,99   | 0.00     | 1/081.00 | -1.000 85  | 11.075        | • •  |
| AUG/0112298.15          | \H000d:              | UTERAS .               | 1,000   | 3.68     | 1,580.08   | 20.14    | 140.00   | 11,410,851 | 41.275        | • •  |
| Operar                  |                      | (P provinces)          |         |          | 36,47 5.48 |          | 9,117,87 | 26,618.82  | \$9.67%       |      |
|                         | Il foturos:          |                        |         |          |            |          |          |            |               |      |
| etas                    | 110000               | CLC.404.001/01/02      | 2.00    | 8,885.08 | 8,080.04   | 0.062-00 | 0.00000  |            | 4.12%         | •    |
| A COLORED               |                      | (I presidents)         |         |          | 0.005.00   |          | 6.057.00 | 10.00      | # TIN:        |      |

En la parte superior, permite filtrar la cartera por tipos de valor. El menú "Agrupar" permite agrupar la cartera por tipo de valor y ver subtotales.

Los campos que se muestran en la pantalla de cartera son:

- o Cuenta
- o Valor
- Cant.: la cantidad de títulos de la posición abierta
- Pr. adq: el precio medio de adquisición
- Valor Adq: el valor de adquisición (precio de adquisición por cantidad)
- Precio: el precio actual. Si se trata de una posición comprada, el precio que se muestra es el mejor precio de compra, en otras palabras es el precio al que se podría cerrar la posición. Para posiciones cortas, se muestra el mejor precio de venta.
- Valor: la valoración de la posición al precio indicado en la columna anterior.
- PyG: pérdida o ganancia latente con esta posición
- PyG%: pérdida o ganancia relativa

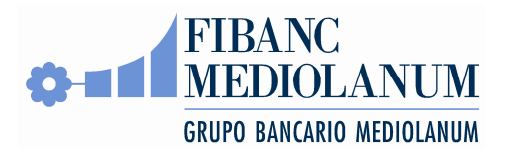

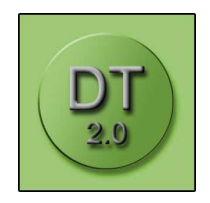

• The second second sec

## Órdenes

La pantalla de órdenes muestra las órdenes de la cuenta seleccionada. Los controles en la parte de arriba de la pantalla permiten seleccionar:

- El periodo: hoy, ayer, esta semana, ...
- El estado:

0

- Viva: cualquier estado que permite cancelar o modificar la orden
- Aceptada: una orden que ha llegado al sistema, pero todavía no se ha enviado al mercado.
- Enviada al mercado: enviada, pero sin respuesta del mercado
- Pendiente: en el mercado, con títulos restantes no ejecutados
- Ejecutada parcialmente: pendiente, con algunos títulos ejecutados ya
- Ejecutada: todos los títulos ejecutados
- Done for day: órdenes con validez de día caducadas
- Cancelada: canceladas por el usuario
- Stopped: órdenes stop que todavía no se han disparado
- Rechazada: órdenes rechazadas o por el servidor o por el mercado.
- El signo: compras o ventas

Los campos que se muestran son los siguientes:

- Cuenta: la cuenta en Fibanc-Mediolanum.
- Cta mercado: código de cuenta según el mercado.
- Fecha.
- o Hora.
- Valor.
- Tipo: el tipo de orden (limit, mercado, por lo mejor...).
- Sentido: compra o venta.
- Cant: cantidad.
- Pendiente: número de títulos pendientes.
- Precio: precio límite o precio stop.
- OCO: para órdenes OCO, el precio stop de la stop asociada.
- Estado: estado actual (véase descripción de estados arriba).
- Validez.

Haciendo clic sobre el botón "+" se abre una vista detallada para la orden, listando el historial de la orden:

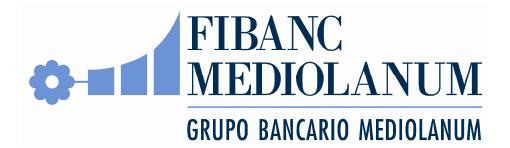

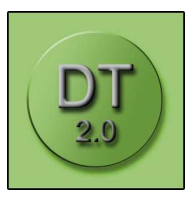

| Steasefiere 103-160    | ough lateriet lightere                                                                                                    |                    |                       |                    |         |                  |              |                |            | Bie D                   |
|------------------------|----------------------------------------------------------------------------------------------------|--------------------|-----------------------|--------------------|---------|------------------|--------------|----------------|------------|-------------------------|
| Active Dates ye        | Escritor (personantian Ap                                                                                                    | ngda               |                       |                    |         |                  |              |                |            | 2                       |
| FIBAN                  | COLANUM                                                                                                    | THE R. LET .       |                       |                    |         |                  |              |                |            |                         |
| GREPO BAR              | ARE REDESCRIM THE                                                                                                    | Ceter Sume I       | entational fileneer   | eteral dest        |         |                  |              |                |            | 110                     |
| Canta 🔁                | Cartel a L De CO                                                                                                    | (Demonstrate)      |                       |                    |         |                  |              |                |            |                         |
| 12600                  | Bernie me Des (Te                                                                                                    | avi i fram me i    | Territoria Territoria |                    |         |                  |              |                |            |                         |
| iquite                 | Caprile (1x He                                                                                                    | Thete Here         | Vate                  | Rei Det            | ter Cet | Parallelle Press | Peov/the 200 | £28961         | 1446       |                         |
| 529928                 | 3 118181                                                                                                    | 2005-12.19 86.02.3 | 11111061-00311240     | Lindo Stea         | e 1     | 0.00100.00       | 878          | Seculate.      | 2008.12.18 |                         |
| 1,054,25               | 11115400                                                                                                    | 2005/12/19 25:02/4 | FUT MH4-BEX 017/8     | Linds Cor          | 19 I I  | 0.0000           | 8.00         | 210.04/0       | 2008-12-19 |                         |
| 3,366.00               | POT2TV-OHOUL000.48                                                                                                    |                    | 6.05                  | 1004               |         |                  | 14430389104  | 43:41          |            | _                       |
| Depositier<br>2,658,35 | PG4 259-085941-080-081                                                                                                    | 14 - C             | Perid                 | entu () k 0.00     |         |                  | 1542000018   | 00 20<br>63 42 |            |                         |
| PyGreatiath NIN-00     | PO12/9-085341-080-085                                                                                                    | 2.1                | (Jaca                 | fails 1 × 9,000.00 |         |                  | 1842006-08   | 62.42          |            |                         |
| PyGrorealbada          |                                                                                                    |                    |                       |                    |         |                  |              |                |            |                         |
| Sale Carro             |                                                                                                    |                    |                       |                    |         |                  |              |                |            |                         |
| 15,256.13              |                                                                                                    |                    |                       |                    |         |                  |              |                |            |                         |
| Opena                  |                                                                                                    |                    |                       |                    |         |                  |              |                |            |                         |
| Cetters                |                                                                                                    |                    |                       |                    |         |                  |              |                |            |                         |
| Congoint in            |                                                                                                    |                    |                       |                    |         |                  |              |                |            |                         |
| 1                      |                                                                                                    |                    |                       |                    |         |                  |              |                |            |                         |
|                        |                                                                                                    |                    |                       |                    |         |                  |              |                |            |                         |
|                        |                                                                                                    |                    |                       |                    |         |                  |              |                |            |                         |
|                        |                                                                                                    |                    |                       |                    |         |                  |              |                |            |                         |
|                        |                                                                                                    |                    |                       |                    |         |                  |              |                |            |                         |
|                        |                                                                                                    |                    |                       |                    |         |                  |              |                |            |                         |
|                        |                                                                                                    |                    |                       |                    |         |                  |              |                |            |                         |
|                        |                                                                                                    |                    |                       |                    |         |                  |              |                |            |                         |
|                        |                                                                                                    |                    |                       |                    |         |                  |              |                |            |                         |
| talante 🐨              | and the second second se | Carlot Law York    |                       |                    |         |                  |              |                |            | No. of Concession, Name |
| Laurences T            | The second second second                                                                                                    | 0                  |                       | _                  |         |                  | _            |                | Hang       | TABLE - 2143            |
| Bandarbet 1            |                                                                                                    |                    |                       |                    |         |                  |              |                |            |                         |
| (E) 1440               |                                                                                                    |                    |                       |                    |         |                  |              |                | C HALLES   | adman .                 |

#### Operaciones

Cada ejecución de orden produce una *operación,* o *movimiento*. La pantalla de operaciones muestra los movimientos de la cuenta o cuentas seleccionadas. Para filtrarlas, hay tres controles en la parte superior de la pantalla:

- El periodo: hoy, ayer, ...
- El tipo de operación / tipo de valor.
- Signo: compras o ventas.

Los campos que se muestran son los siguientes:

- o Cuenta.
- o Fecha.
- o Hora.
- o Descripción.
- Valor.
- Cant: cantidad.
- Precio.
- Canon: la comisión cargada por el mercado.
- Comisión: la comisión cargada por el intermediario.
- Importe: el importe total de la operación.

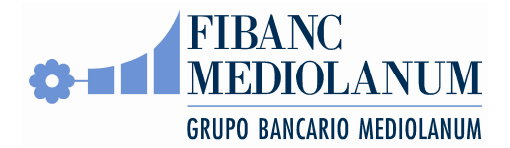

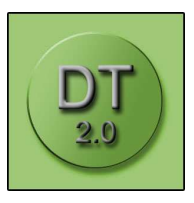

| 117                                                                                                    | BANC        | HIN PROVIDENTIALLY      | Construction of the owner |        |                |                        |        |          |         |        |         |
|----------------------------------------------------------------------------------------------------|-------------|-------------------------|---------------------------|--------|----------------|------------------------|--------|----------|---------|--------|---------|
| M                                                                                                    | EDIOL       | ANUM                    |                           |        |                |                        |        |          |         |        |         |
| GRD                                                                                                    | PO BARCABIO | NERISCAREM 1            | dis: Cater                | Empl.  | Farlable:      | Neterentar, Au-1       |        |          |         |        |         |
| 1                                                                                                    | 5           | Cathla LUNIO            | III Cathow                | Heiser | DIA CI ETTORIA | erdiament 1            |        |          |         |        |         |
| 900                                                                                                    | 10          | -                       | Cin Mar                   |        | - Sec.         | Oran a l'ante          |        |          |         |        |         |
|                                                                                                    |             | Lerie                   | Techa                     | 1914   | Dimension.     | 187                    | Owt:   | Pesti    | Career: | Ormin. | havia   |
| 32                                                                                                    | 10.00       | NAMES OF TAXABLE PARTY. | 3008-12-14                |        | RABCTING       | CARHOURD               | 7,780  | 1.04     | 0.08    | 8.00   | 1,700.3 |
| thet Constra                                                                                                    | -           | 11000C                  | 3000 (3-16                |        | COMPLE.        | GPCR00                 | 14,000 | 1042     | 3008    | 8.06   |         |
| with 7                                                                                                    |             | 110001                  | 3000-13-10                |        | CON911A        | TAVES ALCODORERA S.A.  | 2,002  | 127      | 0.08    | 8.00   | 0.0     |
| 3,3                                                                                                    | 00.00       | 110000                  | 3008-12-10                | 12     | COMPTA.        | HISTELFLC.SNOTO        | 0.089  | 0.58     | 0.08    | 0.00   | .03     |
| 2.0                                                                                                    | SRIE .      | 110000                  | 2008-12-78                |        | COMPLE.        | BRITA BANCO PRAMOES    | 1.800  | 1.58     | 0.00    | 1.00   |         |
| All hits                                                                                                    | 132         | 110000                  | 3000-13-19                |        | COMPLA.        | DOOR IN SHITLE ADDRESS | 2,747  | 0.08     | 0.08    | 4.00   | 0.0     |
| initiality 1. W                                                                                                    | 19.00       | +10000                  | 3000-12-10                |        | COMPILA.       | URBAS                  | 1,080  | 1.09     | 0.08    | 8.00   | - 61    |
| -81,0                                                                                                    | 48.20       | 110503                  | 3008-13-00                |        | COMPLA.        | APPINA OPUPO HIACEN.   | 380    | 11.00    | 0.08    | 8.00   |         |
| And a local division of the local division of the local division o                                                                                                    | 2223        | 110000                  | 2000.17.18                |        | STREPLA.       | PUT MIA-BER 1288       | 4      | 9,271 00 | 0.08    | 3.00   | - 10    |
| 0perte                                                                                                    | 10.80       |                         |                           |        |                |                        |        |          |         |        |         |
| 132<br>Operar<br>das                                                                                                    | 26.07       |                         |                           |        |                |                        |        |          |         |        |         |
| 152<br>Operation                                                                                                    | 36.07       |                         |                           |        |                |                        |        |          |         |        |         |
| 152<br>Operation<br>Annia                                                                                                    | 36.07       |                         |                           |        |                |                        |        |          |         |        |         |
| 13.2<br>Operar                                                                                                    | 36.07       |                         |                           |        |                |                        |        |          |         |        |         |
| 15.0<br>Operation<br>Home<br>Mailer                                                                                                    |             |                         |                           |        |                |                        |        |          |         |        |         |
| 152<br>Operati<br>Intern<br>Restly                                                                                                    | 36.07       |                         |                           |        |                |                        |        |          |         |        |         |
| 152<br>Operation<br>Interna<br>Interna | 36.07       |                         |                           |        |                |                        |        |          |         |        |         |
| 152<br>Operation<br>Interna<br>Relation                                                                                                    | 36.07       |                         |                           |        |                |                        |        |          |         |        |         |

## Introducir Órdenes

Para introducir una orden, se utiliza el panel de órdenes (la "boleta"). Este panel se abre desde el menú "Operar", o bien desde varios otros botones en la aplicación.

| Nueva Orden    |                          |               | X                   |
|----------------|--------------------------|---------------|---------------------|
| C/V:           | С                        |               |                     |
| Títulos:       |                          | Tipo Orden:   | Limitada            |
| Instrumento:   |                          | Mercado:      | MDO.CONTINUO        |
|                |                          |               |                     |
| Precio Limit.: |                          | Pr.Disparo:   |                     |
| Referencia:    |                          | Pr. Lim. St.: |                     |
| Cliente        |                          |               |                     |
| Cliente:       |                          |               | Cuenta:             |
| Ordenante:     |                          |               | ~                   |
| Comunicante    | e: A Justificante: T Ape | rt./Cier.:    | N. Reserva:         |
| Instrument     | 0                        |               |                     |
| Rest. Ejec.:   | Sin Restr. 💉 T. Mínimo:  |               | T. Mostrar:         |
| Vigencia:      | Ноу                      |               |                     |
|                |                          |               |                     |
| <u></u>        |                          |               | Enviar Orden Cerrar |

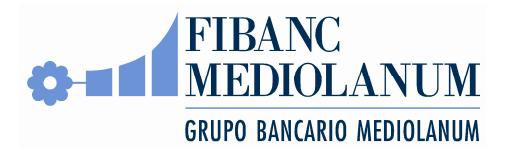

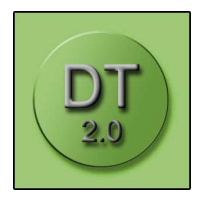

Los campos en este panel son los siguientes

- C/V: compra o venta. Basta con teclear una C o V.
- Títulos: cantidad
- Instrumento: tecleando el ticker (en el mercado continuo, normalmente un simbol de tres letras como TEF (Telefónica), SAN (Santander), etc) y TAB se rellena el campo "Mercado" y el campo en gris directamente por debajo del campo "Instrumento", como confirmación de que se ha reconocido el código. El campo también admite el RIC (el código Reuters) y una parte del nombre del instrumento. Si lo introducido es ambiguo, se abre el buscador de valores.
- Tipo orden: los tipos de orden disponibles variarán en función del mercado. Los más comunes son **Limitada** y **Mercado.**
- Precio limite: para órdenes limitadas
- Pr. Disparo: para órdenes stop, el precio al que se dispara la orden
- Referencia: un texto corto que se guardará con la orden
- Pr. Lim. St: para órdenes stop límite, el precio limite
- Cliente: este campo también es un buscador. Admite el código de cuenta, códigos de cuenta de mercado, o parte del nombre del cliente. Si el sistema reconoce lo tecleado, se rellena el campo "Cuenta". El campo "Ordenante" también se rellena con tel titular principal, pero todavía admite cambiarlo para indicar que la orden se ha ordenado por otro titular.
- Comunicante: A=agente, C=cliente
- Justificante: V=verbal, T=telefónico, E=escrito
- Apert.Cierre: A=apertura, C=cierre (sólo CrediValor)
- N. Reserva (CrediValor)
- Rest. Ejec: restricciones a la ejecución
  - Todo o nada: o la orden se ejecuta inmediatamente y completamente, o se cancela
  - Eje. min: la orden tiene que ejecutar como mínimo el número de títulos del campo "T. Mínimo"
  - Eje. o Anul: ejecutar o anular: la parte de la orden que no se puede ejecutar inmediatamente será anulada
- T. Mínimo: títulos mínimos a ejecutar
- T. Mostrar: cantidad a mostrar. Si se deja en vacío, se muestra toda la cantidad.

Nótese que la boleta está optimizada para el teclado. Se puede mover rápidamente de campo a campo con la tecla TAB, pasando por los campos obligatorios, hasta llegar al botón "Enviar Orden". Con la tecla intro, se pasa a la pantalla de confirmación:

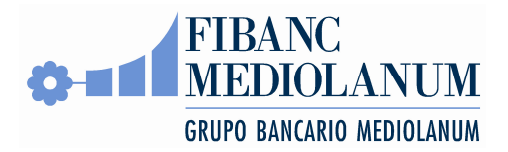

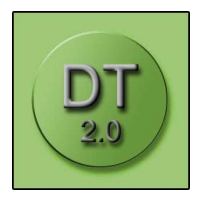

| J/V:                                                                            |                         |               | N=           |
|---------------------------------------------------------------------------------|-------------------------|---------------|--------------|
| Títulos:                                                                        | 100                     | Tipo Orden:   | Limitada     |
| Instrumento:                                                                    | SAN                     | Mercado:      | MDO.CONTINUO |
|                                                                                 | BANCO SANTANDER, S.A    |               |              |
| Precio Limit.:                                                                  | 4.00                    | Pr.Disparo:   |              |
| Referencia:                                                                     |                         | Pr. Lim. St.: |              |
| Cliente:<br>Ordenante:<br>Comunicant                                            | e: A Justificante: T Ap | ert./Cier.:   | Cuenta:      |
| Cliente:<br>Ordenante:<br>Comunicant                                            | e: A Justificante: T Ap | ert./Cier.:   | Cuenta:      |
| Cliente:<br>Ordenante:<br>Comunicant<br>Instrument<br>Rest. Ejec.:<br>Vigencia: | e: A Justificante: T Ap | ert./Cier.:   | Cuenta:      |

En la parte "Confirmación", habrá que contestar Si o No para definitivamente enviar la orden.

Una vez enviada, la boleta cambia de color y se muestra el estado de la orden.

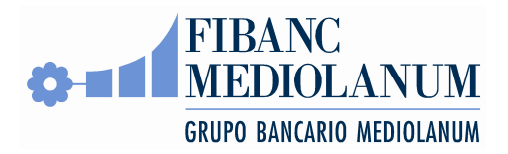

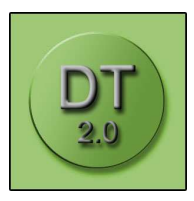

| C/V:                                    | C Estado: Pe                 | ndiente. Ejec | cutadas 0 de 100 |
|-----------------------------------------|------------------------------|---------------|------------------|
| Titulos:                                | 100                          | Tipo Orden:   | Limitada 💉       |
| Instrumento:                            | TEF                          | Mercado:      | MDO.CONTINUO     |
|                                         | TELEFONICA                   |               |                  |
| Precio Limit.:                          | 15.00                        | Pr.Disparo:   |                  |
| Referencia:                             |                              | Pr. Lim. St.: |                  |
| Cliente:<br>Ordenante:<br>Comunicante   | e: A Justificante: T Ape     | ert./Cier.:   | Cuenta:          |
| Instrument<br>Rest. Ejec.:<br>Vigencia: | Sin Restr. T. Mínimo:<br>Hoy |               | T. Mostrar:      |

Aparecen dos botones nuevos que son activos mientras la orden sigue viva: "Cancelar orden" y "Modificar Orden".

#### **Cancelar Órdenes**

Se puede cancelar una orden directamente desde la boleta mientras aparece el botón "Cancelar orden". Se pide confirmación:

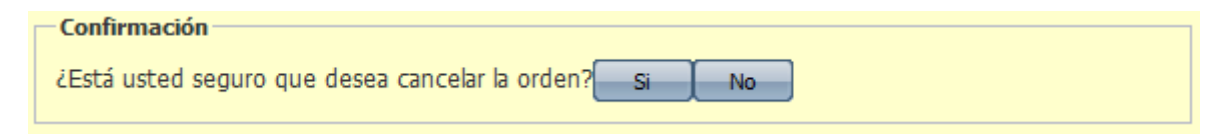

También se puede cancelar órdenes desde la pantalla de órdenes.

#### **Modificar Órdenes**

Al igual que la cancelación, la modificación de órdenes también se accede o bien desde la boleta (después de introducir la orden), o desde la pantalla de órdenes.

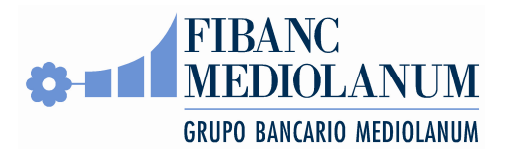

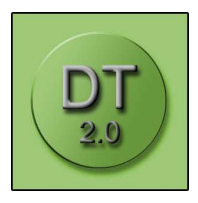

|                           | Esta                | ado: Pendiente. Ejec | utadas 0 de 100 |   |
|---------------------------|---------------------|----------------------|-----------------|---|
| Fítulos:                  | 100                 | Tipo Orden:          | Limitada        | ~ |
| nstrumento:               | TEF                 | Mercado:             | MDO.CONTINUO    |   |
|                           | TELEFONICA          |                      |                 |   |
| Precio Limit.:            | 5.00                | Pr.Disparo:          |                 |   |
| Referencia:               |                     | Pr. Lim. St.:        |                 |   |
| Comunicante               | : A Justificante: T | Apert./Cier.:        | N. Reserva:     |   |
| Instrument                | Sin Restr. T. Mín   | imo:                 | T. Mostrar:     | Ĩ |
| Rest. Ejec.:              |                     | Enter March 1        | 13              |   |
| Rest. Ejec.:<br>Vigencia: | Ноу                 |                      |                 |   |

Los campos modificables son:

- Títulos: se modifica la cantidad total (*no* la cantidad restante).
- Precio Límite.
- Precio stop/stop límite.
- o Referencia.
- Restricciones.
- o Vigencia.

El panel de modificación también pide confirmación antes de enviar la modificación al mercado.